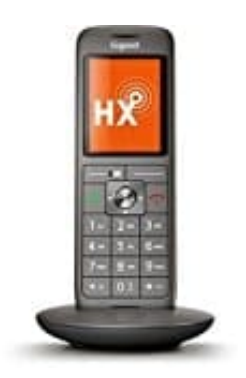

## **Gigaset CL660HX**

## **Rufnummer blockieren - Telekom Telefoniecenter**

Anrufsperren können im Telefoniecenter www.telekom.de/telefoniecenter verwaltet werden.

1. Als Login muss das Login zum Kundencenter Festnetz genutzt werden. Das besteht aus der im Festnetzvertrag eingerichteten E-Mail-Adresse+Passwort oder, falls noch nicht eingerichtet, aus der Zugangsnummer und dem persönlichen Kennwort aus den Internet-Zugangsdaten.

| Ŧ·· |                                                                                             | ERLEBEN, WAS VERBINDET. |
|-----|---------------------------------------------------------------------------------------------|-------------------------|
|     | TELEFONIECENTER                                                                             |                         |
|     | Telekom Login                                                                               |                         |
|     | Benutzername eingeben                                                                       |                         |
|     | Benutzername                                                                                |                         |
|     | Benutzername merken<br>Weiter                                                               |                         |
|     | Andere Anmeldeoptionen                                                                      |                         |
|     | Benutzername oder Passwort vergessen?<br>Bitte nutzen Sie "Andere Anmeldeoptionen",         |                         |
|     | Benbligen Sie Hilfe?                                                                        |                         |
|     | 0 🖬 🧔 0                                                                                     |                         |
|     | Jetzt auch mit Ihrem VERIMI Konto bei der Telekom anmelden.<br>Hier informieren über VERIMI |                         |
|     |                                                                                             |                         |

2. Wähle die entsprechende Nummer aus und klicke auf "Weiter".

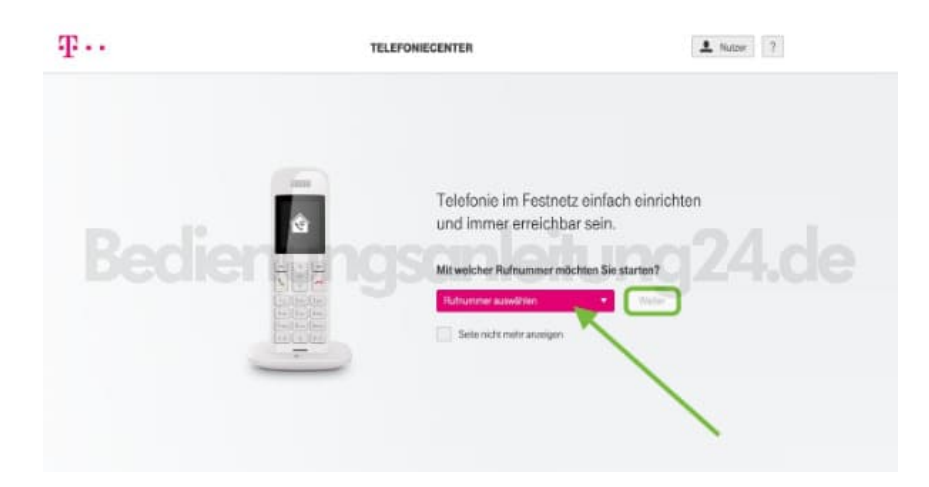

3. Klicke im Bereich "Erreichbarkeit" auf "Anrufer blockieren".

| F · · ·                                                      | TELEFO                                                                  | HECENTER                                                                               | 1 Matter ?                                                 |
|--------------------------------------------------------------|-------------------------------------------------------------------------|----------------------------------------------------------------------------------------|------------------------------------------------------------|
|                                                              | Enstellungen N                                                          | Ir the Ruhammer                                                                        |                                                            |
|                                                              | Ei Neata                                                                | NH STARTEN                                                                             |                                                            |
| SprachBox                                                    | 14 Erreichbarkeit                                                       | Komfort                                                                                | Sicherheit                                                 |
| Spract-Box                                                   | и Erreichbarkeit<br>Anzbesteistung                                      | Komfort<br>Rufnammer unterdischen                                                      | Sicherheit                                                 |
| SprachBox<br>Butansahne<br>Benachrichtigung                  | Erreichbarkait<br>Ansteiteitung<br>Ansterbickeen                        | Ruhumme unterlicideen<br>Ruhumme unterlicideen                                         | Sicherheit<br>Waltigere<br>Anderangsteitare                |
| SprachBox<br>Rulumahme<br>Benachenfigung<br>Begollung Intern | Erreichbarkeit<br>Antoleeterlehog<br>Antole Bookesn<br>Other Ruberature | Rufmanner unterlöcken<br>Rufmanner unterlöcken<br>Ruczestrien<br>Steuerung per Telefon | Sicherheit<br>Weitigers<br>Anderargehistore<br>Zurizkeston |

4. Hier stellt man nun ein, welche Regel für das Blockieren gelten soll.

Möchte man eine Nummer eingeben, klicke im Bereich "Individuelle Rufnummer" auf "Negativliste".

| ŧ      | vie andorymein Annulle blockiert, bei deren keine Rufnummer übertragen wied                                                                                                    |                                               |
|--------|----------------------------------------------------------------------------------------------------|-----------------------------------------------|
| ndivid | Snzelne anonyme Annufer blockieren<br>Ken Die nit unterfrächte Rufnummer angen ber verden. Konger Die dese Nammer auf die verballe Heguit<br>allur die Tasierkontination *94*PB(+<br>ueille Rufnummer | Milde setzen und in Zukunft spenen. Wählen Se |
| 12.1   | fuhrummern auf der Negstikliste blackleren.<br>vrufe vol Puhrummert, die auf der Negstikliste steher, werden nicht dauchgestellt oder weitergeleine.                                                  |                                               |

5. Gib hier im Feld die Telefonnummer ein, die blockiert werden soll.

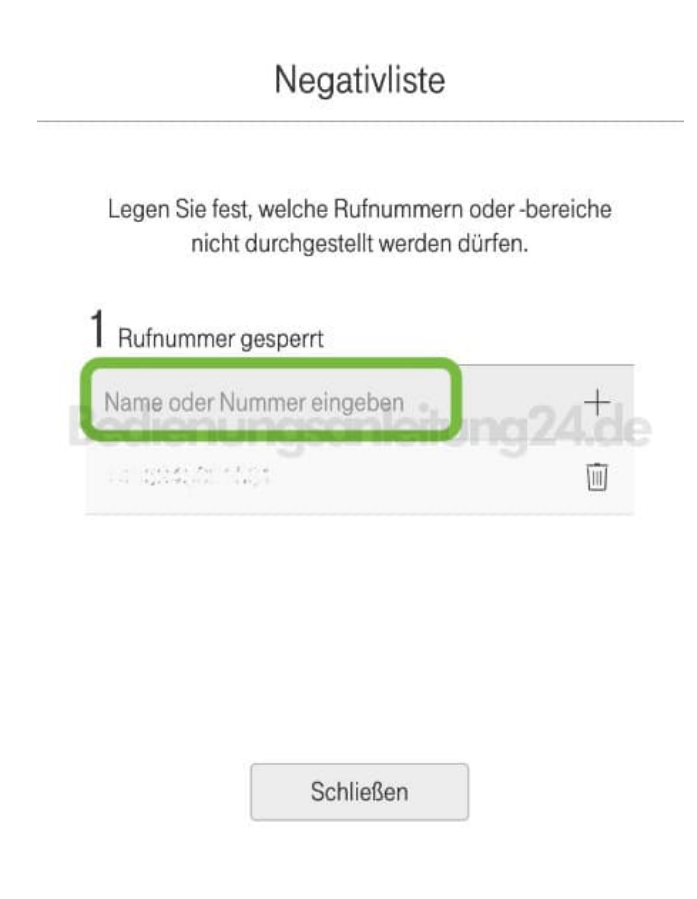

6. Klicke auf das "+", um die Nummer der Negativliste hinzuzufügen.

Legen Sie fest, welche Rufnummern oder -bereiche nicht durchgestellt werden dürfen.

| 040                 | tuna 14 <sup>+</sup> |
|---------------------|----------------------|
| 1200 B-1700 B 700 B | Ū.                   |
|                     |                      |
|                     |                      |

Schließen

7. Soll eine Nummer aus der Negativliste entfernt werden, klicke auf das Mülleimer Symbol hinter der entsprechenden Nummer.

Negativliste

Legen Sie fest, welche Rufnummern oder -bereiche nicht durchgestellt werden dürfen.

| Name oder Nummer eingeben | ~  |
|---------------------------|----|
| 040/000/273               | 02 |
| · 12//p/707 (5*           |    |

Schließen

Diese PDF Anleitung wurde bereitgestellt von Bedienungsanleitung24.de Keine Haftung für bereitgestellte Inhalte. Die Richtigkeit der Inhalte wird nicht gewährleistet.